## iPad「プライベート・ブラウザ」の解除のお願い

## iPadにて、safariのブラウザ画面が「プライベート・ブラウズモード」の場合、ひかりワンチームSP が正常に動作しないことが判明しました。下記の確認ならびに、対応をお願いいたします。

iPadやiPhoneのsafariブラウザでは「通常モード」と「プライベートブラウズモード」の2つのモードがあります。 「プライベートブラウズ」モードでは、閲覧した履歴が一切残らない、Cookieが残らない、自動入力情報が保存されないなどの 制限があり、ひかりワンチームSPの下記の機能が正しく動作しなくなる可能性があります。 ・連絡帳の投稿や返信、モニタリング報告、モニタリング詳細の更新、計画・目標メニューのワンチーム方針の表示 など

【確認いただく事項】

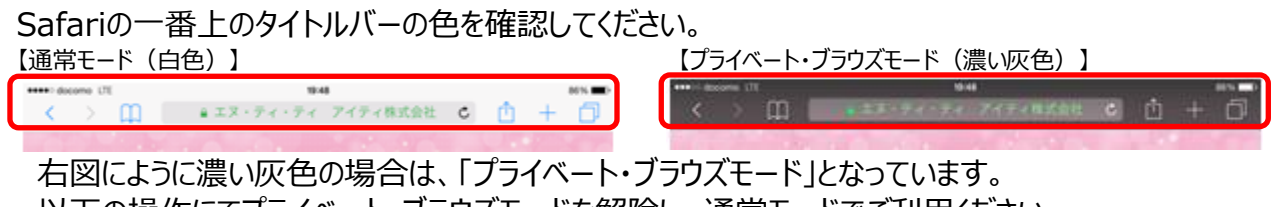

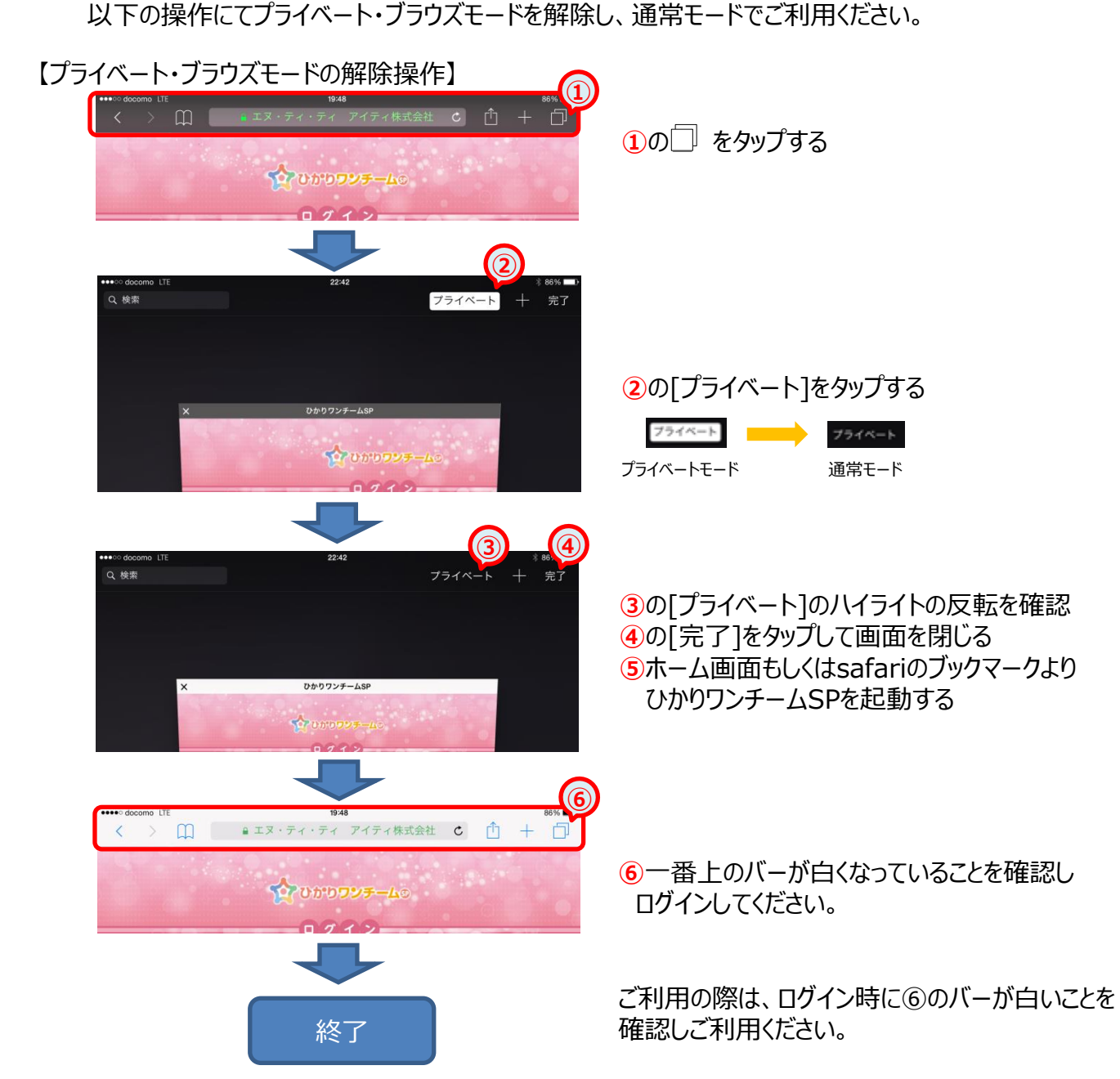